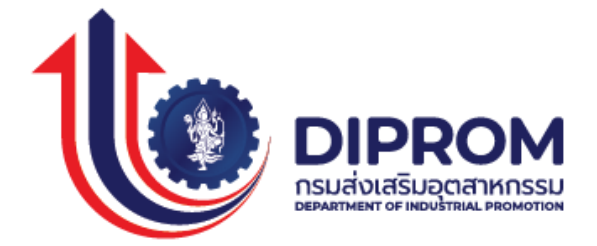

# คู่มือการใช้งาน

# โปรแกรมระบบลงทะเบียนซอฟต์แวร์ฟรี

# สำหรับผู้รับบริการ

# (ENDUSER)

จัดทำโดย

บริษัท เจแอล คอนโทรล จำกัด

Version 1.0

ปรับปรุงล่าสุด 10 ม.ค. 2565

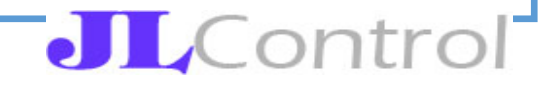

# สารบัญ

| 1.คุณสมบัติของผู้เข้าร่วมโครงการเพื่อขอรับบริการทดลองใช้ซอฟต์แวร์ฟรี | 2  |
|----------------------------------------------------------------------|----|
| 2. ขั้นตอนการใช้งานระบบ                                              | 2  |
| 3. วิธีการลงทะเบียนเป็นสมาชิกในระบบ i.industry                       | 2  |
| 4. เข้าสู่ระบบในฐานะผู้ต้องการใช้ซอฟต์แวร์ฟรี                        | 8  |
| 5. ยืนยันคุณสมบัติก่อนเข้าร่วมโครงการ                                | 9  |
| 6. รายละเอียดการเข้าใช้งานระบบ                                       | 11 |
| เมนูแก้ไขข้อมูลกิจการ                                                | 11 |
| เมนูรายชื่อผู้ดำเนินการ                                              | 14 |
| เมนูรายการสมัครขอทดลองใช้                                            | 17 |

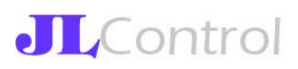

#### 1. คุณสมบัติของผู้เข้าร่วมโครงการเพื่อขอรับบริการทดลองใช้ซอฟต์แวร์ฟรี

- 1. ผู้สมัครเป็นผู้ประกอบการที่จดทะเบียนนิติบุคคล หรือ ทะเบียนพาณิชย์ หรือ เป็นกลุ่มวิสาหกิจชุนชน
- 2. ผลการลงทะเบียนทดลองใช้ซอฟต์แวร์ฟรีขึ้นอยู่กับการพิจารณาของผู้ให้บริการ
- 3. ในการทดลองใช้ซอฟต์แวร์ฟรีแต่ละรายการ ผู้สมัครจะต้องทำการประเมินผลการทดลองใช้งานภายใน ระยะเวลาไม่เกิน 1 เดือน หลังจากสิ้นสุดการทดลองใช้งาน
- 4. ท่านมีสิทธิ์ในการทดลองใช้ซอฟต์แวร์ในช่วงเวลาเดียวกัน ไม่เกิน 5 รายการเท่านั้น

#### 2. ขั้นตอนการใช้งานระบบ

- 1. ลงทะเบียนเป็นสมาชิกในระบบ i.industry.go.th
- 2. เข้าสู่ระบบในฐานะผู้ต้องการใช้ซอฟต์แวร์ฟรี
- 3. ยืนยันคุณสมบัติก่อนเข้าร่วมโครงการ
- 4. เข้าใช้งานระบบ โดยจะมีเมนูใช้งานดังนี้
  - 4.1 แก้ไขข้อมูลกิจการ
  - 4.2 เพิ่มบุคคลที่จะเป็นผู้แทนกิจการในการดำเนินการในระบบ
  - 4.3 สมัครยื่นคำขอทดลองใช้บริการซอฟต์แวร์ฟรี
  - 4.4 กรอกแบบประเมินผลหลังจากสิ้นสุดการทดลองใช้ซอฟต์แวร์ฟรี

#### 3. วิธีการลงทะเบียนเป็นสมาชิกในระบบ i.industry

แนะนำการใช้งาน

ขั้นตอนการเป็นการสมาชิกในระบบ และการใช้งานในระบบ i-Industry

3.1 สมัครสมาชิก

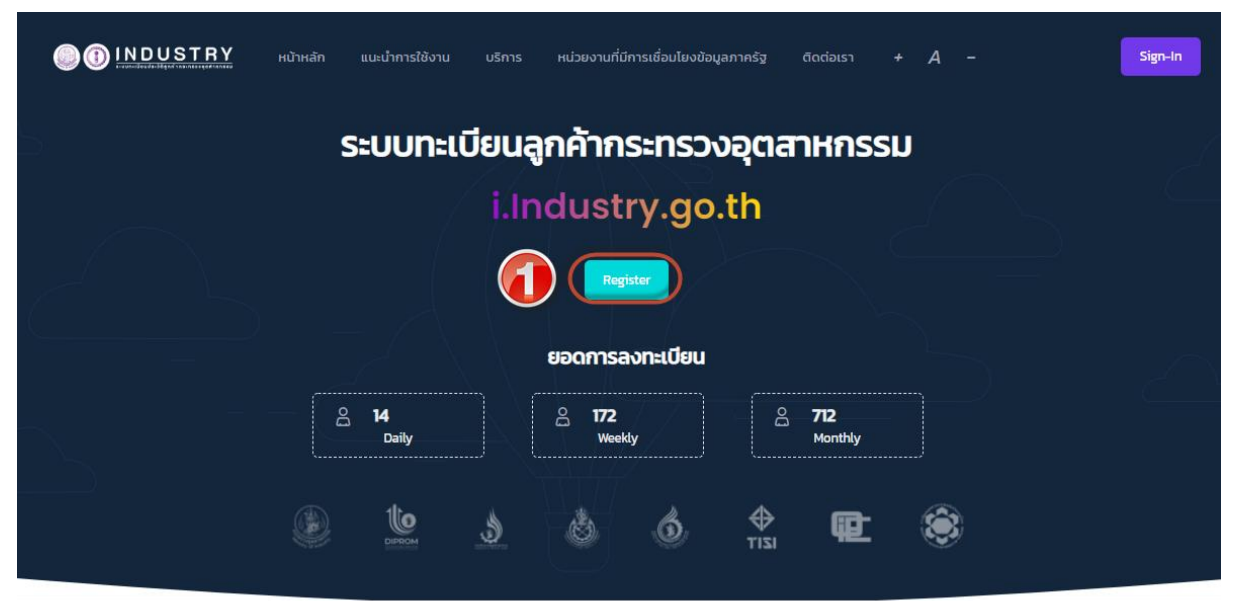

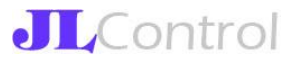

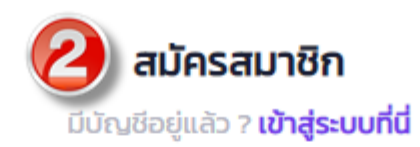

#### กรอกเลขบัตรประจำตัวประชาชน 13 หลัก \*

กรอกเลขหลังบัตรประจำตัวประชาชน \*

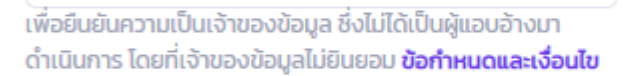

#### เบอร์โทรศัพท์มือถือ \*

| ฉันไม่ใช่โปรแกรมอัตโนมัติ<br>reCAPTCHA<br>ช่อมูลส่วนนุคคล • ช่อกำหนด |  |
|----------------------------------------------------------------------|--|

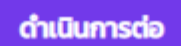

**..**..

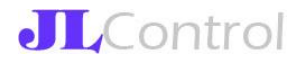

- 3.2 เพิ่มข้อมูลกิจการ
- เพิ่มข้อมูลกิจการด้วยเลขกิจการ 13 หลัก
- บุคคลธรรมดา เพิ่มด้วยเลขบัตรประชาชน
- นิติบุคคล เพิ่มด้วยเลขทะเบียนกิจการ

| Committee 🚿 chalomjai@j                        | J <mark>pdate Profile</mark><br> Icontrol.com |            | Close Account     |
|------------------------------------------------|-----------------------------------------------|------------|-------------------|
| 0<br>Business Pactory                          | O<br>Billing                                  | Profile Co | mpleation 50%     |
| Overview Business Factory Logs Settin          | ngs                                           |            |                   |
| Business List<br>Sternshorts                   | <b>Business Detail</b><br>ข้อมูลกิจการ        |            | เลือกรายการ 🗸 *** |
|                                                | <b>เลขทะเบียนกิจการ</b><br>(Business Number)  | -          |                   |
|                                                | <b>ชื่อกิจการ</b><br>(Business Name)          | -          |                   |
|                                                | <b>ประเภทกิจการ</b><br>(Business Type)        | -          |                   |
|                                                | <b>ເບອຣ໌ຕັດຕ່ອ</b><br>(Phone)                 | -          |                   |
|                                                | <b>แฟกซ์</b><br>(Fax)                         |            |                   |
|                                                | <b>ເວັບໄซຕ໌</b><br>(Website)                  | -          |                   |
|                                                | <b>бија</b><br>(Email)                        | -          |                   |
|                                                | <b>ไลน์กิจการ</b><br>(Line OA)                | -          |                   |
|                                                | <b>เฟสนุ็คเพจ</b><br>(Facebook Page)          |            |                   |
|                                                | <b>อินสตาแกรม</b><br>(Instagram)              | -          |                   |
|                                                | <b>สถานะกิจการ</b><br>(Status)                | (-1        |                   |
|                                                |                                               |            |                   |
|                                                |                                               |            |                   |
| Employee Registerd<br>สมาชิกที่ลงกะเบียนกิจการ |                                               |            |                   |
| Name                                           | Register Date                                 | Login Date | Status            |

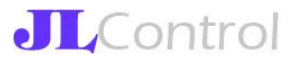

#### 3.3 เลือกบริการ

เลือกกิจกรรมที่ต้องการใช้งาน อาธิ การขอใบอนุญาตฯ ตรวจสอบข้อมูล ชำระค่าธรรมเนียม กรอกข้อมูลสำรวจการผลิด หรือ สมัครกิจกรรม

| CUSTOMER                                                                                                    | บริการ 🗠 แนะนำการใช้งาน ติดต่อเ                                                                                                    | sı                                                                                                    |
|----------------------------------------------------------------------------------------------------|----------------------------------------------------------------------------------------------------|----------------------------------------------------------------------------------------------------|
|                                                                                                    | Digital-Service >                                                                                                    |                                                                                                    |
| SະUUAงทะเบียนเพื่อส<br>สนับสนุนโดยกองพัฒนาดิริ<br>ผู้สำ<br>(S)<br>คุณ                                                                                                    | สมัครกิจกรรม กรมส่งเสริมอุตสาหกรรม<br>ยื่นกู้ กรมส่งเสริมอุตสาหกรรม<br>ประวัติการใช้บริการ กรมส่งเสริม<br>อุตสาหกรรม<br>ปรึกษาแนะนำ (SSRC) กรมส่งเสริม<br>อุตสาหกรรม<br>ขอใช้บริการซอฟต์แวร์ฟรี กรมส่งเสริม<br>อุตสาหกรรม | DILDIP.GO.TH)<br>ผู้ต้องการใช้ช่อฟต์แวร์ฟรี<br>คุณสมปัติ                                                                                                  |
| <ol> <li>เป็นผู้หมิดของมันที่ไ<br/>มากกว่าท้อยอะ 51</li> <li>เป็นผู้ให้บริการระบบ<br/>3. สามารถให้ผู้ประกอบ<br/>แพลตฟลร์มฉบบ Full<br/>น้อยกว่า 6 เคือน<br/>4. แลปอนิคาในทร้อมหละ</li> </ol> | ร้องเรียนกลางกระทรวงอุตสาหกรรม (I-<br>DEE)<br>Option โดยไม่สีดว่าใช้จ่ายมีพระยะวดาไม่<br>สฟตร์มนั้นสายกรณ์ใช้งานได้จริง                                                                                                   | <ul> <li>เป็นผู้ประกอบการที่จอกระบอบเหติบุคคล ทรีอ กะเบียงมาณิชย์<br/>ทรีลเป็นกลุ่มไฮ่ากกัจชุมสง.</li> <li>ส่งเใจการนำของสัมร์ใบใช้งานในกัจการ</li> </ul> |

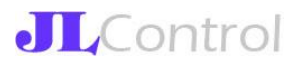

\*\*\*กรณีพบปัญหาในการใช้งานระบบลงทะเบียน Software Free กรุณาติดต่อ Line นี้\*\*\*

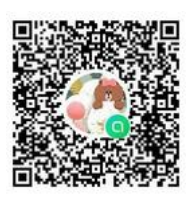

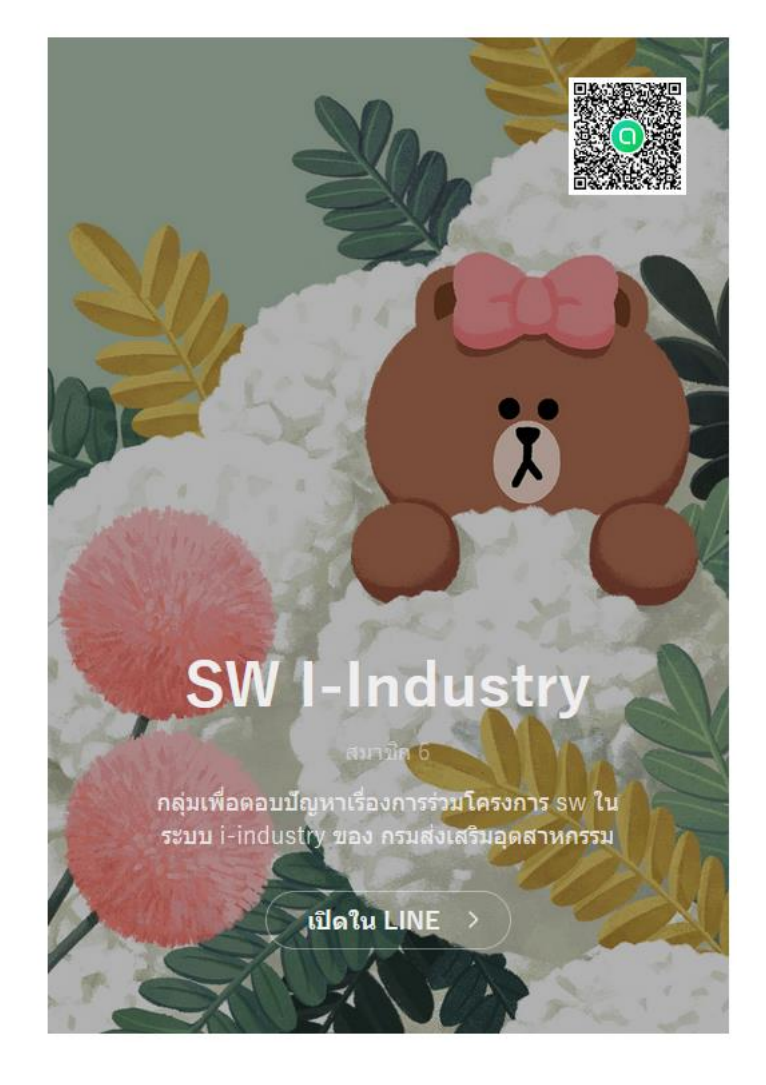

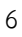

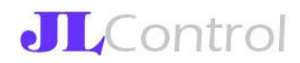

#### 4. เข้าสู่ระบบในฐานะผู้ต้องการใช้ซอฟต์แวร์ฟรี

- ในการเข้าใช้งานระบบของผู้ใช้งานกลุ่มที่ 2 และ 3 จะเข้าใช้งานระบบผ่านเว็บไซต์กระทรวง อุตสาหกรรม คือ <u>https://i.industry.go.th</u> แล้วจึงเข้าระบบลงทะเบียนซอฟต์แวร์ฟรีได้จากเมนูย่อย Free Software
- 2. ในเมนูนี้ ผู้ใช้งานจะต้องเลือกว่า สนใจเป็นผู้รับบริการซอฟต์แวร์ฟรี หรือ เป็นผู้ให้บริการซอฟต์แวร์ฟรี

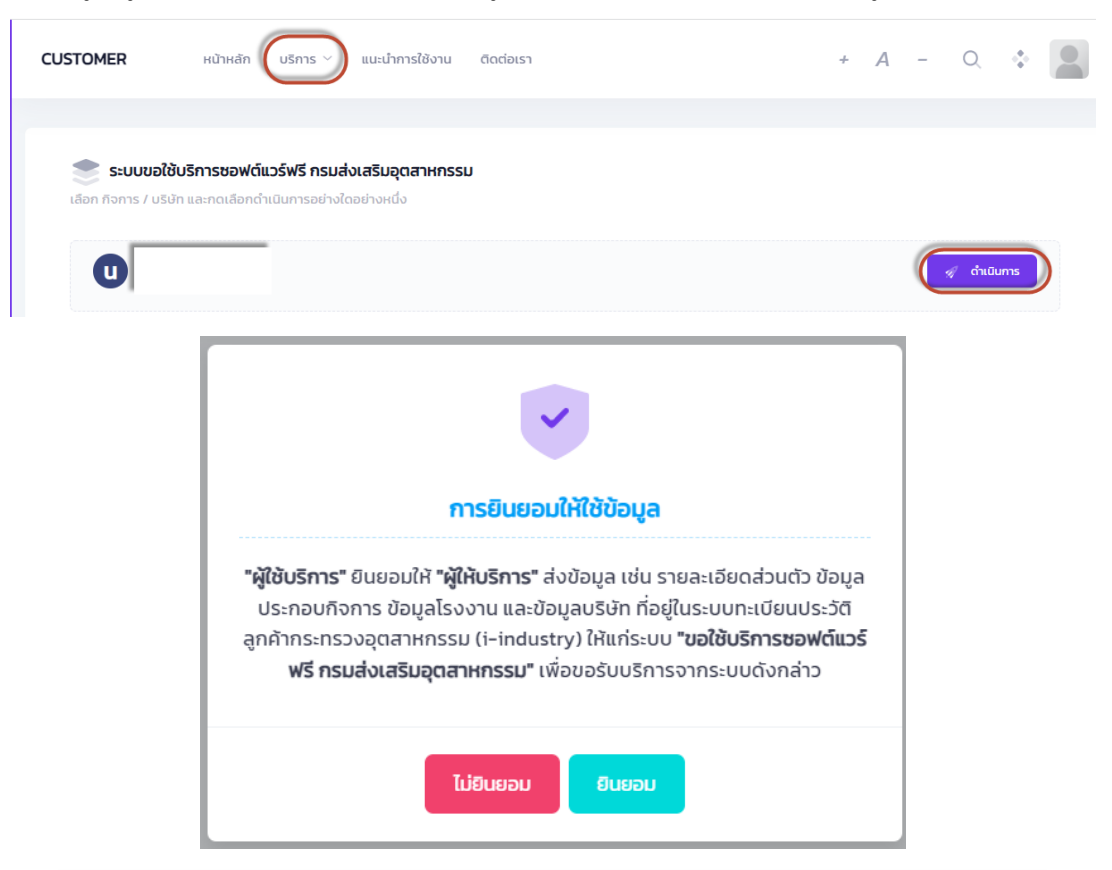

#### ระบบลงทะเบียนเพื่อขอใช้ซอฟต์แวร์ฟรี

| ผู้สนใจให้บริการขอฟต์แวร์<br>(Software House)                                                                                                    | ผู้ต้องการใช้ช่อฟต์แวร์ฟรี                                                                                                    |
|----------------------------------------------------------------------------------------------------|----------------------------------------------------------------------------------------------------|
| คุณสมปติ<br>1. เป็นผู้ผลิตของขันวรไทย หรือที่จะทะเบิยนร่วมที่มีผู้ถือทัพย์ในคนไทย<br>มากกร่ารัชอยะ 51<br>2. เป็นผู้ให้บริการระบบการประมวสะผมบบ Cloud Based<br>3. สามารถให้ผู้ประกอบการ SMEs ทออลใจมอบคลิมที่หรือ<br>มนองหล่ารัมผบบ Full Option โดยไม่มีสะทำให้ง่ายมีกระยะเวลาไม่<br>น้อยกว่า 6 เดือน<br>4. แอปพลิมที่หพื่มสอดสงครายรวัยนั้นสามารถให้งานได้จริง | คุณสมบัติ<br>1. เป็นผู้ประกลาการที่จะทรเบียงเพิศบุคคอ หรือ ทะเบียงเหาเฉ็ชอ์<br>หรือเป็นกลุ่มวัสทหังชุมสม<br>2. สนใจการนำสะหล่นที่ใปให้งานในกัจการ |
| Click                                                                                                    | Click                                                                                                    |

#### รูปแสดงหน้าจอแสดงเข้าใช้งานระบบ

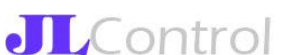

3. คลิกเลือก การสมัครเป็นผู้ขอรับบริการซอฟต์แวร์ ระบบแสดงเงื่อนไขการสมัคร

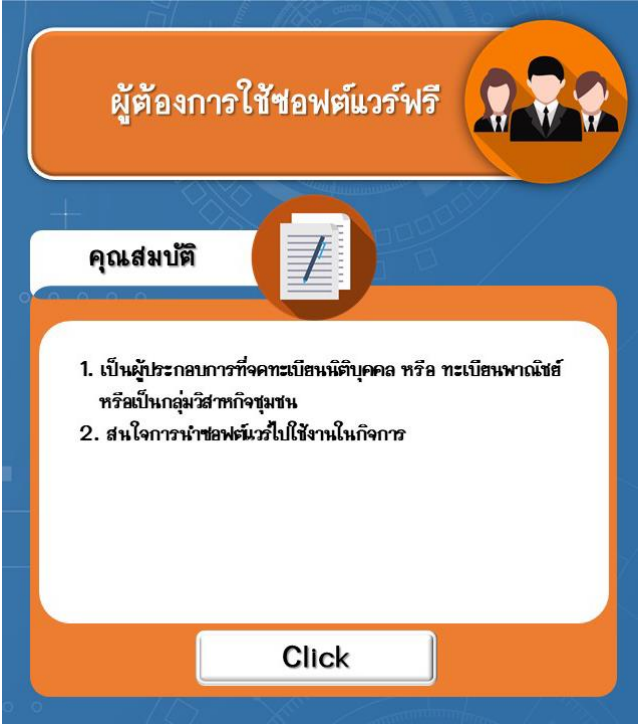

รูปแสดงหน้าจอแสดงคลิกสมัครเป็นผู้รับบริการซอฟต์แวร์

5. ยืนยันคุณสมบัติก่อนเข้าร่วมโครงการ

 ในหน้าจอนี้ ผู้ใช้งานจะต้องอ่านรายละเอียดคุณสมบัติเพื่อเข้าร่วมโครงการฯ และคลิกยืนยัน คุณสมบัติ

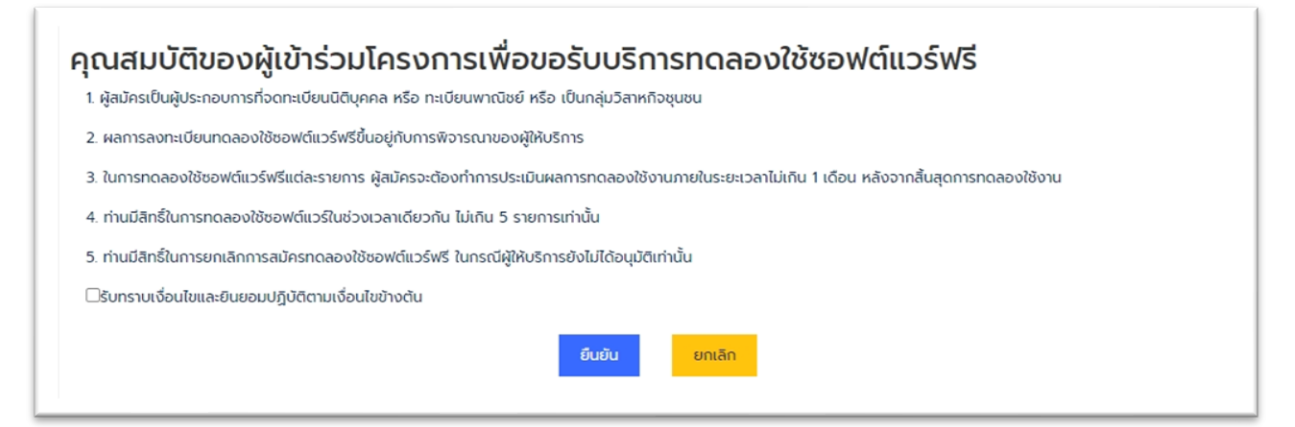

#### รูปแสดงหน้าจอการยืนยันคุณสมบัติก่อนเข้าร่วมโครงการ

 เมื่อผู้ใช้งานคลิกยืนยันแล้ว ระบบจะให้กรอกข้อมูลเพื่อลงทะเบียน โดยจะต้องกรอกข้อมูล ผู้ดำเนินการหลัก ดังรูป

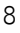

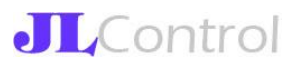

| <sup>© ກລັບໄປหน้าที่ແລ້ວ</sup><br><b>ບ້ວມູລຜູ້ດູແລ</b> |      |                            |         |  |
|--------------------------------------------------------|------|----------------------------|---------|--|
| เลขบัตรประชาชน: 360990011                              | 9664 |                            |         |  |
| คำนำหน้าชื่อ                                           | ชื่อ |                            | นามสกุล |  |
| เบอร์โทร:*                                             |      |                            |         |  |
|                                                        |      |                            |         |  |
| รหัส Lineld:                                           | E    | Email:                     |         |  |
|                                                        |      |                            |         |  |
|                                                        |      | <mark>บันทึก</mark> ยกเลิก |         |  |

รูปแสดงหน้าจอการกรอกข้อมูลผู้ดำเนินการ

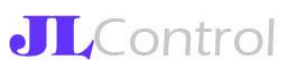

# 3. กรอกข้อมูลกิจการ

| เลขทะเบียนนิติบุคคล:                                                                  |                     |                                |                              |                       |                         |  |
|---------------------------------------------------------------------------------------|---------------------|--------------------------------|------------------------------|-----------------------|-------------------------|--|
| ชื่อบริษัท:*                                                                          |                     |                                |                              |                       |                         |  |
| 10.00                                                                                 | 1.1                 |                                |                              |                       |                         |  |
| รูปแบบทิจการ:                                                                         |                     |                                |                              |                       |                         |  |
| 🖲นิติบุคคล 🔿วิสาหกิจชุเ                                                               | มชน/กลุ่มอาชีพ      | ⊖ห้าง/ร้าน/กิจการเจ้าของคนเ    | ดียว (จดทะเบียนการค้า) 🛛 กิจ | งการที่ยังไม่ได้จดทะเ | มียนการค้า              |  |
| ประเภทการอุดทะเบียนมิติม                                                              | 003                 |                                |                              |                       |                         |  |
| <ul> <li>บริษัทจำกัด Oห้างหันส่</li> </ul>                                            | <br>iวนจำกัด ⊖ห้า   | งหันส่วนสามัญ Оบริษัทจำกัดเ    | וואראו                       |                       |                         |  |
|                                                                                       |                     |                                | 511100                       |                       |                         |  |
|                                                                                       |                     |                                | , ind                        |                       |                         |  |
| ประเภทกิจการ:                                                                         |                     |                                |                              |                       |                         |  |
| ประเภทกิจการ:<br>()ผลิต ()การค้า ()ยิบริก                                             | าาร                 |                                |                              |                       |                         |  |
| ประเภทกิจการ:<br>(พลิต ()การค้า ®บริก<br>บ้านเลขที่:*                                 | าาร<br>หมู่ที่:     | หมู่บ้าน/อาคาร:                | 1100<br>1960                 |                       | ถนน:                    |  |
| ประเภทกิจการ:<br>Qผลิต Onารค้า ®บริก<br>บ้านเลขที่:*                                  | าาร<br>หมู่ที่:     | หมู่บ้าน/อาคาร:                | 898                          |                       | nuu:                    |  |
| ประเภทกิจการ:<br>Qผลิต Onารค้า ®บริก<br>บ้านเลขที่:*<br>มีจังหวัด:*                   | าาร<br>หมู่ที่:     | หมู่บ้าน/อาคาร:<br>ອຳເภอ/เขต:* | 1966                         | d                     | ถนน:<br>มายล/แขวง:*     |  |
| ประเภทกิจการ:<br>Qผลิต Onารค้า ®บริก<br>บ้านเลขที่:*<br>อังหวัด:*                     | าาร<br>หมู่ที่:     | หมู่บ้าน/อาคาร:<br>ອຳເກວ/ເขต:* | 50U:                         | d                     | ถนน:<br>-<br>าบล/แขวง:* |  |
| ประเภทกิจการ:<br>Oผลิต Onารค้า ®บริก<br>บ้านเลขที่.*<br>จังหวัด:*<br>รหัลไปรษณีย์:*   | าาร<br>หมู่ที่:<br> | หมู่บ้าน/อาคาร:<br>ອຳເภอ/ເขต:* | 898                          | d                     | ถนน:<br>าบล/แขวง:*      |  |
| ประเภทกิจการ:<br>(พลิต (การค้า (อิบริก<br>บ้านเลขที่:*<br>จังหวัด:*<br>รหัลไปรษณีย์:* | าาร<br>หมู่ที่:<br> | หมู่บ้าน/อาคาร:<br>ອຳເກອ/ເขຕ:* | 598:                         | d                     | ถนน:<br>านล/แขวง:*      |  |
| ประเภทกิจการ:<br>Qหลิต Onารค้า ®บริก<br>บ้านเลขที่:*<br>จังหวัด:*<br>รหัลใปรษณีย์:*   | าาร<br>หมู่ที่:     | หมู่บ้าน/อาคาร:<br>อำเภอ/เขต:* | 55U:                         | d                     | กนน:<br>ทันล/แขวง:*     |  |

| Youtube Link เกี่ยวกับบริษัท (ถ้                     | เมี):  |         |                                                                                                    |
|------------------------------------------------------|--------|---------|----------------------------------------------------------------------------------------------------|
| <iframe< th=""><th></th><th></th><th></th></iframe<> |        |         |                                                                                                    |
| Upload şU Logo ບຣີບັກ (ດ້ານຶ):                       |        |         |                                                                                                    |
|                                                      | Browse |         |                                                                                                    |
|                                                      | Upload |         |                                                                                                    |
| ชื่อ-นามสกุลผู้ประสานงาน:*                           |        |         | เบอร์ติดต่อผู้ประสานงาน:"                                                                                                    |
|                                                      |        |         | Second Second Se |
| รหัส line ผู้ประสานงาน:*                             |        |         | Email ผู้ประสานงาน:"                                                                                                    |
| 800 March 100                                        |        |         | 40 (1998) (1998) (1997)                                                                                                    |
|                                                      |        | มันตื่อ | so(50                                                                                                    |

รูปแสดงหน้าจอการกรอกข้อมูลกิจการ

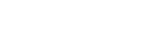

**JL**Control

#### 6. รายละเอียดการเข้าใช้งานระบบ

เมื่อสิ้นสุดการลงทะเบียน ผู้ใช้งานจะเข้าใช้งานระบบ โดยระบบจะแสดงหน้าจอดังรูป

|                                         | 🏛 แก้ไขข้อมูลกิจการ                | \rm ครายชื่อผู้ดำเนินการ | 💄 รายการสมัครขอทดลองใช้            |
|-----------------------------------------|------------------------------------|--------------------------|------------------------------------|
| utilit (Depa Alla                       | less this                          |                          |                                    |
| คำแนะนำการใช้งานเบื้องตัน (คู่          | มือโดยละเอียดอยู่ที่ icon มุเ      | มบนขวา)                  |                                    |
| 1. แก้ไขข้อมูลกิจการ ได้ที่เมนู แก้ไขข้ | อมูลกิจการ                         |                          |                                    |
| 2. แก้ไข/เพิ่มชื่อผู้ดำเนินการแทนกิจก   | าาร ได้ที่เมนู รายชื่อผู้ดำเนินการ |                          |                                    |
|                                         |                                    | +                        | วรได้ถึง พ. ความอาสามัครมอกความให้ |
| 3. รายการการขอใช้บริการซอฟต์แวร์        | ฟรี โดยท่านสามารถเลือกซอฟต์แวร์เ   | พอทดลองเซเมเกน 5 รายก    | ารเตกเมนู รายการสมคริงยกตลองเง     |

#### รูปแสดงหน้าจอหลักของผู้รับบริการ

### เมนูที่สามารถใช้งานได้ มีดังนี้

- 1. แก้ไขข้อมูลกิจการ
- 2. รายชื่อผู้ดำเนินการ
- 3. รายการสมัครขอทดลองใช้

#### 1.เมนูแก้ไขข้อมูลกิจการ

|                                       | 🏛 แก้ไขข้อมูลกิจการ 🛛 8 รายชื่อผู้ดำเนินการ 🔹 รายการสมัครขอทดลองใช้    | E |
|---------------------------------------|------------------------------------------------------------------------|---|
| บริษัท                                | ຈຳກັດ                                                                  |   |
| แก้ไขข้อมูลกิจการ                     |                                                                        |   |
| ที่อยู่: บ้านเลขที่ 161/123-4 ถนน วิภ | าาวดีรังสิต ตำบล/แขวง สนามบิน อำเภอ/เขต ดอนเมือง จังหวัด กรุงเทพมหานคร |   |
| Email: jeng.warunee@gmail.com         | n                                                                      |   |
| Website: www.jlcontrol.com            |                                                                        |   |
| ชื่อผู้ประสานงาน: นางวารุณี สิทธินัเ  | มทวิทย์                                                                |   |
|                                       |                                                                        |   |

#### รูปหน้าจอแสดงเมนูการทำงานของผู้รับบริการซอฟต์แวร์

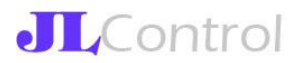

#### 1.1 แก้ไขข้อมูลกิจการ การแก้ไขข้อมูลผู้รับบริการ

| บริษัท                           |                  | จำกัด                                                      |  |
|----------------------------------|------------------|------------------------------------------------------------|--|
| แท้ไขข้อมูลทิจการ                |                  |                                                            |  |
| ที่อยู่: บ้านเลขที่ 161/123-4 ถเ | นน วิภาวดีรังสิต | ตำบล/แขวง สนามบิน อำเภอ/เขต ดอนเมือง จังหวัด กรุงเทพมหานคร |  |
| Email: jeng.v                    | com              |                                                            |  |
| Website: www.jlcontrol.co        | m                |                                                            |  |
| ชื่อผู้ประสานงาน: เ              | ເຍົ              |                                                            |  |
|                                  |                  |                                                            |  |

## รูปหน้าจอแสดงกิจการที่มีอยู่ในระบบ

 1.2 รายละเอียดข้อมูลกิจการ หากต้องการแก้ไขข้อมูลรายละเอียดกิจการกรอกรายละเอียดแล้วกด ปุ่มบันทึก

การแก้ไขข้อมูลกิจการ ตามแบบฟอร์มข้อมูลผู้ขอรับบริการซอฟต์แวร์ ข้อมูลผู้ขอรับบริการ (FormName: B1)

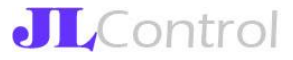

| ลขทะเบียนนิติบุคคล:<br>)' '7                                                                                                    |                                                                                      |                                           |                                     |                                                            |
|----------------------------------------------------------------------------------------------------|--------------------------------------------------------------------------------------|-------------------------------------------|-------------------------------------|------------------------------------------------------------|
| ช่อบริษัท:*                                                                                                    |                                                                                      |                                           |                                     |                                                            |
| บริษัท เ                                                                                                    | ຈຳກັດ                                                                                |                                           |                                     |                                                            |
| ูปแบบกิจการ:                                                                                                    |                                                                                      |                                           |                                     |                                                            |
| มินิติบุคคล                                                                                                    | มชน/กลุ่มอาชีพ 0ห้าง/                                                                | /ร้าน/กิจการเจ้าของ                       | ว <mark>คนเดียว (</mark> จด         | ทะเบียนการค้า)                                             |
|                                                                                                    | ยนการค้า                                                                             |                                           |                                     |                                                            |
|                                                                                                    |                                                                                      |                                           |                                     |                                                            |
| ุ่<br>ประเภทการจ <sub>ุ</sub> ดทะเบียนนิติม                                                                                                    | มุคคล:                                                                               |                                           |                                     |                                                            |
| 🔍 บริษัทจำกัด 🖓 ห้างหุ้นส                                                                                                    | ส่วนจำกัด <sup>O</sup> ห้างหุ้นส่วน                                                  | เสามัญ <sup>O</sup> บริษัทจำ              | ากัดมหาชน                           |                                                            |
| <u>โรงอาอิวอาร</u>                                                                                                    |                                                                                      |                                           |                                     |                                                            |
| 12-0111101112.                                                                                                    |                                                                                      |                                           |                                     |                                                            |
| ງເເລືອ (ດວະດ້າ ອີນອັ                                                                                                    | 000                                                                                  |                                           |                                     |                                                            |
| )ผลิต ⊖การค้า ⊚บริเ                                                                                                    | การ                                                                                  |                                           |                                     |                                                            |
| วผลิต ⊖การค้า ®บริเ<br>ว้านเลขที่:* หม่                                                                                                    | การ<br>หม่บ้าน/อาคาร:                                                                | ୪ <b>୦</b> ୫:                             |                                     | ถนน:                                                       |
| วผลิต ○การค้า ◉บริเ<br>ว้านเลขที่:* หมู่<br>ที่:                                                                                                    | การ<br>หมู่บ้าน/อาคาร:                                                               | ซอย:                                      |                                     | ถนน:                                                       |
| ⊇ผลิต ∩การค้า ๏ิบริเ<br>ว้านเลขที่:* หมู่<br>ที่:<br>161/123-                                                                                                    | การ<br>หมู่บ้าน/อาคาร:                                                               | ซอย:<br>วิภาวดีรังสี                      | ริต 76                              | ถนน:<br>วิภาวดีรังสิต                                      |
| ⊇ผลิต ○การค้า ◉บริเ<br>ว้านเลขที่:* หมู่<br>ที่:<br>161/123-                                                                                                    | การ<br>หมู่บ้าน/อาคาร:                                                               | ซอย:<br>วิภาวดีรังสิ                      | าต 76                               | ถนน:<br>วิภาวดีรังสิต                                      |
| ⊇ผลิต ◯การค้า ◉บริเ<br>ว้านเลขที่:* หมู่<br>161/123-<br>วังหวัด:*                                                                                                | การ<br>หมู่บ้าน/อาคาร:<br>อำเภอ/เขต:*                                                | ซอย:<br>วิภาวดีรังส                       | สิต 76<br>ตำบล/                     | ถนน:<br>วิภาวดีรังสิต<br>แขวง:*                            |
| Oผลิต Oการค้า ๏ิบริเ<br>ว้านเลขที่:* หมู่<br>ที่:<br>161/123-<br>วังหวัด:*<br>กรุงเทพมหานคร                                                                      | การ<br>หมู่บ้าน/อาคาร:<br>อำเภอ/เขต:*<br>ดอนเมือง                                    | ซอย:<br>วิภาวดีรังสิ                      | รัต 76<br>ตำบล/<br>สนาม             | ถนน:<br>วิภาวดีรังสิต<br>แขวง:*<br>มบิน                    |
| Oผลิต Oการค้า ๏ิบริเ<br>ว้านเลขที่:* หมู่<br>161/123-<br>วังหวัด:*<br>กรุงเทพมหานคร                                                                              | การ<br>หมู่บ้าน/อาคาร:<br>อำเภอ/เขต:*<br>ดอนเมือง                                    | ซอย:<br>วิภาวดีรังสิ                      | สิต 76<br>ตำบล/<br>สนาม             | ถนน:<br>วิภาวดีรังสิต<br>แขวง:*<br>มบิน                    |
| Oผลิต Oการค้า ●บริเ<br>ว้านเลขที่:* หมู่<br>161/123-<br>วังหวัด:*<br>กรุงเทพมหานคร<br>:หัส เบอร์โr<br>ปรษณีย์:*                                                  | การ<br>หมู่บ้าน/อาคาร:<br>อำเภอ/เขต:*<br>ดอนเมือง<br>าร:*                            | ซอย:<br>วิภาวดีรังส                       | สัต 76<br>ตำบล/<br>สนาม             | ถนน:<br>วิภาวดีรังสิต<br>แขวง:*<br>มบิน                    |
| Oผลิต Oการค้า ●บริเ<br>ว้านเลขที่:* หมู่<br>161/123-<br>วังหวัด:*<br>กรุงเทพมหานคร<br>เหัส เบอร์โr<br>ปรษณีย์:*                                                  | การ<br>หมู่บ้าน/อาคาร:<br>อำเภอ/เขต:*<br>ดอนเมือง<br>าร:*                            | ซอย:<br>วิภาวดีรังสิ                      | สัต 76<br>ตำบล/<br>สนาม             | ถนน:<br>วิภาวดีรังสิต<br>แขวง:*<br>มบิน                    |
| Oผลิต Oการค้า ●บริเ<br>ว้านเลขที่:* หมู่<br>161/123-<br>วังหวัด:*<br>กรุงเทพมหานคร<br>เหัส เบอร์โท<br>ปรษณีย์:*                                                  | การ<br>หมู่บ้าน/อาคาร:<br>อำเภอ/เขต:*<br>ดอนเมือง<br>าร:*                            | ซอย:<br>วิภาวดีรังส                       | สัต 76<br>ตำบล/<br>สนาม             | ถนน:<br>วิภาวดีรังสิต<br>แขวง:*<br>มบิน                    |
| Oผลิต Oการค้า ๏ิบริเ<br>ว้านเลขที่:* หมู่<br>161/123-<br>วังหวัด:*<br>กรุงเทพมหานคร<br>เหัส เบอร์โท<br>ปรษณีย์:*<br>10210<br>:หัส Lineld บริษัท (ถ้ามี):         | การ<br>หมู่บ้าน/อาคาร:<br>อำเภอ/เขต:*<br>ดอนเมือง<br>าร:*<br>Website (ถั             | ซอย:<br>วิภาวดีรังส                       | สิต 76<br>ตำบล/<br>สนาม             | ถนน:<br>วิภาวดีรังสิต<br>แขวง:*<br>มบิน<br>ที่เริ่มกิจการ: |
| Oผลิต Oการค้า ๏ิบริเ<br>ว้านเลขที่:* หมู่<br>161/123-<br>วังหวัด:*<br>กรุงเทพมหานคร<br>รหัส เบอร์โท<br>ปรษณีย์:*<br>10210<br>รหัส Lineld บริษัท (ถ้ามี):         | การ<br>หมู่บ้าน/อาคาร:<br>อำเภอ/เขต:*<br>ดอนเมือง<br>าร:*<br>Website (ถ้             | ซอย:<br>วิภาวดีรังส                       | สิต 76<br>ตำบล/<br>สนาม<br>ปี พ.ศ.  | ถนน:<br>วิภาวดีรังสิต<br>แขวง:*<br>มบิน<br>ที่เริ่มกิจการ: |
| Oผลิต Oการค้า ๏ิบริเ<br>ว้านเลขที่:* หมู่<br>ที่:<br>161/123-<br>วังหวัด:*<br>กรุงเทพมหานคร<br>รหัส เบอร์โท<br>ปรษณีย์:*<br>10210<br>รหัส Lineld บริษัท (ถ้ามี): | การ<br>หมู่บ้าน/อาคาร:<br>อำเภอ/เขต:*<br>ดอนเมือง<br>าร:*<br>Website (ถ้<br>www.jlco | ซอย:<br>วิภาวดีรังส<br>ามี):<br>ntrol.com | สิต 76<br>ตำบล/<br>สนาม<br>ปี พ.ศ.1 | ถนน:<br>วิภาวดีรังสิต<br>แขวง:*<br>มบิน<br>ที่เริ่มกิจการ: |

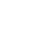

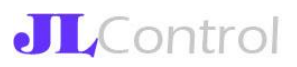

Youtube Link เกี่ยวกับบริษัท (ถ้ามี):

| Upload รูป Logo บริษัท (ถ้ามี): |                           |
|---------------------------------|---------------------------|
| Choose File No file chosen      |                           |
| Upload ไฟล์ที่อนุญาตให้ Upload  |                           |
| ชื่อ-นามสกุลผู้ประสานงาน:*      | เบอร์ติดต่อผู้ประสานงาน:* |
| นางวารุณี เ                     |                           |
| รหัส line ผู้ประสานงาน:*        | Email ผู้ประสานงาน:*      |
| jengwnc                         | m                         |
|                                 |                           |

#### รูปหน้าจอแสดงรายละเอียดข้อมูลกิจการ

### 2.เมนูรายชื่อผู้ดำเนินการ

|            | 🏛 แท้ไขข้อมูลกิจการ 🕒 รายชื่อผู้ดำเนินการ 💄 รายการสมัครขอทดลองใช้ |                         |                                   |                 |                      |                     |        |         |  |  |  |  |  |
|------------|-------------------------------------------------------------------|-------------------------|-----------------------------------|-----------------|----------------------|---------------------|--------|---------|--|--|--|--|--|
| เพิ่เ      | <sub>ຸ</sub> ມຜູ້ດູແລ                                             |                         |                                   |                 |                      |                     |        |         |  |  |  |  |  |
|            | ร้องส่อว่า เส้นก็เ                                                | ແມ້ທີ່ໄດ້ດັບພວນແຜນວດໃຫ້ | ້ ການ ເວລ ລະບັດ ລຳມັນ ເລດ ລາຍໃນເລ | เมาะสิหาระวัดดา | ดหวนได้แอด์นได้แทบเด | ระเบอาะณ์วัดดาะเมลี | 120*** |         |  |  |  |  |  |
| *รายเ<br># | ลบสิทธิ์                                                          | เลขบัตร                 | ซื่อ-นามสกุล                      |                 | เบอร์ดิดต่อ          | EMAIL               | 011    | LINE ID |  |  |  |  |  |

#### รูปหน้าจอแสดงเมนูรายชื่อผู้ดำเนินการ

 2.1 เพิ่มผู้ดูแล การเพิ่มชื่อผู้ดูดำเนินการแทนผู้รับบริการ คลิกปุ่มเพิ่มผู้ดูแล

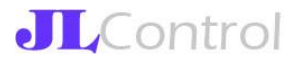

| لآ<br>***دعة | ขึ่มผู้ดูแล<br>เชื่อต่อไปนี้ม <sup>ู</sup> ่ไ | ມຜູ້ຖິງດີຊັບມວນ              | รมในรายม | ามารถเข้าต่      | จำเนินดารใ | 10411111 | :<br>ເຈາະວັດດາະຫລຸຟຕົມລະົຟຂົ້ມການ |         |
|--------------|-----------------------------------------------|------------------------------|----------|------------------|------------|----------|-----------------------------------|---------|
| กรรมก        | ารผู้จัดการบ                                  | นผูกแต่รับมียับ<br>เริษัท*** | กมายเกล  |                  | niuumsii   | 15:0005  | in isocii i isoowciii. Jswsiii iu |         |
| #            | ลบสิทธ์                                       | เลขบัตร                      |          | ชื่อ-<br>นามสกุล | เบอร์ติดต่ | อ        | EMAIL                             | LINE ID |
|              |                                               |                              |          | นาง              |            |          |                                   |         |
| 1            | 2                                             | 1                            | 4        |                  | 0          | 42       | l.com                             | jengwnc |
|              |                                               |                              |          |                  |            |          |                                   |         |

รูปหน้าจอแสดงข้อมูลผู้ดำเนินการในระบบ

ระบบให้ทำการกรอกเลขรหัสบัตรประจำตัวประชาชน แล้วกดปุ่มค้นหาข้อมูล

| ข้อมูลผู้ดำเนินการในระบบแทเ | นกิจการ |
|-----------------------------|---------|
| เลขบัตรประชาชน:*            |         |
| THERMOREHICH                |         |
| Q คันหา                     |         |

รูปหน้าจอแสดงการค้นหารายชื่อผู้ดำเนินการแทนในระบบ

ผลการค้นข้อมูล เพิ่มรายละเอียดให้ครบถ้วน กดปุ่มบันทึกหรือยกเลิก การบันทึกข้อมูล

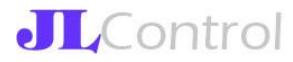

| ນ້ວເ                        | มูลผู้ด                                     | ำเน <mark>ิ</mark> นก <sup>า</sup> | າຣໃนຣະບ                    | บแทนกิ         | าิจการ              |           |
|-----------------------------|---------------------------------------------|------------------------------------|----------------------------|----------------|---------------------|-----------|
| เลขบั                       | ตรประชาชน                                   | C                                  |                            |                |                     |           |
| นาง                         | งสาว                                        | ชโลมใจ                             |                            |                | เอียดปราบ           |           |
| เบอร์ไ                      | โทร:*                                       |                                    |                            |                |                     |           |
| 02                          | 5                                           |                                    |                            |                |                     |           |
| รหัส                        | Lineld:                                     |                                    | Email:<br>apple@j<br>Ūuffn | .com<br>ยกเลิก |                     |           |
|                             |                                             | รูปหน้                             | ้าจอแสดงเพิ่มข้            | อมูลผู้ดำเนินก | ารแทนในระบบ         |           |
|                             | 2.2 ลบข้อ                                   | มูลสิทธิ์                          |                            |                |                     |           |
| การลบสิ                     | ทธิ์ผู้ดูแล เ                               | าลิกไอคอน ᅕ                        | รายการที่เลือกก็จ          | จะหายไปจากต    | การางรายชื่อ        |           |
| เพิ่ม<br>***รายขึ<br>กรรมกา | มผู้ดูแล<br>ชื่อต่อไปนี้เป็<br>ารผู้จัดการบ | นผู้ที่ได้รับมอบหม<br>ริษัท***     | ายให้สามารถเข้าดำ          | เนินการในระบบเ | มริหารจัดการซอฟต์แว | อร์ฟรีแทน |
| #                           | ลบลิทธิ์                                    | เลขบัตร                            | ชื่อ-<br>นามสกล            | เบอร์ติดต่อ    | EMAIL               | LINE ID   |

| # | ลบสิทธิ์ | เลขบัตร | ชื่อ-<br>นามสกุล | เบอร์ติดต่อ | EMAIL  | LINE ID |
|---|----------|---------|------------------|-------------|--------|---------|
| 1 | *        | 3       | นาง              | 2           | ol.com | 8       |
| 2 |          | le (i)  | นางสาว           | 0:          | l.com  |         |

รูปหน้าจอแสดงการลบผู้ดำเนินการแทนในระบบ

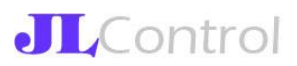

#### 3.เมนูรายการสมัครขอทดลองใช้

|    | เพิ่มราย    | การทดลองใช้ | ์ชอฟต์แวร์ฟรี     |          |                |                                |           |                 |              |    |   |
|----|-------------|-------------|-------------------|----------|----------------|--------------------------------|-----------|-----------------|--------------|----|---|
| ×  |             |             |                   |          |                |                                |           |                 |              |    |   |
|    |             |             | 15                |          |                |                                |           | . <u>.</u>      |              | ** |   |
| ua | ามารถเลือกท | ดลองใช้ซอง  | √ຕ໌ແວຣ໌ໄດ້ໄມ່ເກົເ | น 5 รายก | าร หากต้องการย | มกเลิกคำขอทด<br><sub>ส่-</sub> | ลองใช้งาน | เ ให้คลิกดูคำขอ | และกดยกเลิก* | ** | d |

### รูปหน้าจอแสดงเมนูรายการสมัครขอทดลองใช้

- 3.1 เพิ่มซอฟต์แวร์เพื่อทดลองใช้
- 3.2 ดูรายการคำขอทดลองใช้ซอฟต์แวร์ฟรี
- 3.3 ดูคำขอ
- 3.4 การเพิ่มแบบประเมิน
- สถานะการอนุมัติ

การเพิ่มซอฟต์แวร์เพื่อทดลองใช้ ตามแบบรายการซอฟต์แวร์ที่ขอใช้บริการฟรี (FormName: B2) คลิกปุ่ม เพิ่มรายการทดลองใช้ซอฟต์แวร์ฟรี

| X<br>■<br>***'n | <b>เพิ่มรา</b> ย<br>นสามารถเลือกท | <mark>ยการทดลองใะ</mark><br>าดลองใช้ซอ | ช้ซอฟต์แวร์ฟรี<br>ฟต์แวร์ได้ไม่เกิ | iu 5 sienis                | ร หากต้องก                      | าารยกเลิกคำขอr | าดลองใช้งาน เ            | ให้คลิกดูคำขะ                   | ว และกดย                 | กเลิก***                       |                               |
|-----------------|-----------------------------------|----------------------------------------|------------------------------------|----------------------------|---------------------------------|----------------|--------------------------|---------------------------------|--------------------------|--------------------------------|-------------------------------|
| #               | ดูรายละเอียด                      | ດູຄຳນອ                                 | ແບບປຣະເມັນ                         | สถานะ                      | วัน<br>สมัคร<br>ขอใช้<br>บริการ | ชื่อซอฟต์แวร์  | ชื่อบริษัท               | ประเภท<br>ซอฟต์แวร์             | วันเริ่ม<br>ทดลอง<br>ใช้ | วันสิ้น<br>สุด<br>ทดลอง<br>ใช้ | กำหนด<br>วัน<br>ประเมิน<br>ผล |
| 1               | ٩                                 | 8                                      |                                    | ระหว่าง<br>ทดลอง<br>ใช้งาน | 12<br>ม.ค.<br>2565              | test24567      | บริษัท ซี<br>เ<br>จำกัด  | ด้าน<br>การ<br>บริหาร<br>จัดการ | 12<br>ม.ค.<br>2565       | 12<br>ก.ค.<br>2565             | 11<br>ส.ค.<br>2565            |
| 2               | Q                                 | 8                                      | D                                  | ระหว่าง<br>ทดลอง<br>ใช้งาน | 13<br>ม.ค.<br>2565              | na             | บริษัท เจ<br>้ำ<br>จำกัด | ด้าน<br>การ<br>บริหาร<br>จัดการ | 13<br>ม.ค.<br>2565       | 13<br>ส.ค.<br>2565             | 12<br>ก.ย.<br>2565            |

### รูปหน้าจอแสดงรายการซอฟต์แวร์ที่ขอทดลองใช้

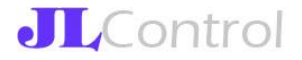

| รายการซอฟต์แวร์ทั้งหมดที่สามารถสมัครทดลองใช้ได้ |                |                                      |                       |                        |                |                 |  |  |  |  |  |
|-------------------------------------------------|----------------|--------------------------------------|-----------------------|------------------------|----------------|-----------------|--|--|--|--|--|
| ะเภทช                                           | ะเภทขอฟต์แวร์: |                                      | ชื่อผลิตภัณฑ์:        |                        | ชื่อบริษัท: เอ |                 |  |  |  |  |  |
| ศัมหา                                           |                |                                      |                       |                        |                |                 |  |  |  |  |  |
|                                                 |                |                                      |                       |                        |                |                 |  |  |  |  |  |
| 1111                                            |                |                                      |                       |                        |                |                 |  |  |  |  |  |
| sx                                              |                |                                      |                       |                        |                |                 |  |  |  |  |  |
| sx                                              | เรียกดู        | ประเภทขอฟต์แวร์                      | ชื่อผลิตภัณฑ์         | ชื่อบริษัท             |                | LINK รายละเอียด |  |  |  |  |  |
| #<br>1                                          | នើមកព្<br>Q    | ประเภทขอฟซ์แวร์<br>ด้านบัญชี/การเงิน | ชื่อหลิดกัณก์<br>PEAK | ซึ่อมริษัท<br>บริษัท 1 | ່າກັດ          | LINK รายละเอียด |  |  |  |  |  |
| #<br>1                                          | ເຣັຍກດູ<br>Q   | ประเภทชอฟต์แวร์<br>ด้านบัญชี/การเงิน | ชื่อหลิดภัณฑ์<br>PEAK | ซึ่องริษัท<br>บริษัท 1 | ່າກັດ          | LINK รายละเอียด |  |  |  |  |  |

# ระบบแสดงข้อมูลรายการผู้ให้บริการซอฟต์แวร์ฟรี คลิกไอคอน 🤍 เพื่อดูรายละเอียด

### รูปหน้าจอแสดงรายละเอียดรายการซอฟต์แวร์ฟรี

ต้องการสมัครซอฟต์แวร์ฟรี คลิกปุ่ม สมัครทดลองใช้

| My Account Cloud(Version:0)                                                                            |  |
|----------------------------------------------------------------------------------------------------|--|
| สมัครกดลองใช้<br>บริษัท โ ค จำกัด                                                                      |  |
| ที่อยู่: บ้านเลขที่ 2571/1 หมู่ที่ หมู่บ้าน ถนน รามคำแหง ตำบล/แขวง - อำเภอ/เขต - จังหวัด กรุงเทพมหานคร |  |
| Email: anong@prosoft.co.th                                                                             |  |
| ชื่อผู้ประสานงาน:                                                                                      |  |
| Website:                                                                                               |  |
| เปิดให้ทดลองใช้ฟรี:6 เดือน                                                                             |  |
| รายละเอียดคำใช้จ่ายภายหลังหมดระยะเวลากดลองใช้งาน:<br>อ้านรัษัท โปรซอฟต์ ดอมเทด จำกัด                   |  |
|                                                                                                    |  |
| บริษัท โปรซอฟต์ คอมเทค จำกัด                                                                           |  |
| ประเภท Software : ด้านบัญชี/การเงิน                                                                    |  |
|                                                                                                    |  |
| ไฟล์ข้อมูลเพิ่มเติม                                                                                    |  |
| # ชื่อไฟล์ เรียกดู ก่าอธิบายไฟล์                                                                       |  |
| No data to display                                                                                     |  |

### รูปหน้าจอแสดงการสมัครทดลองใช้ซอฟต์แวร์ฟรี

ระบบให้ทำการกรอกแบบคำขอทดลองใช้ซอฟต์แวร์ฟรี

# แบบคำขอทดลองใช้ซอฟต์แวร์ฟรี

| วันที่ยื่นคำขอ:                                      | 13 ม.ค. 2565     |         |                   |
|------------------------------------------------------|------------------|---------|-------------------|
| ชื่อซอฟต์แวร์:                                       | My Account Cloud | ł       |                   |
| ชื่อบริษัทผู้ให้บริการ:                              | บริษัท '         | เ จำกัด |                   |
| เลขที่นิติบุคคล/เลขประจำตัวประชาชนของผู้รับบริการ :  | 01               |         |                   |
| ชื่อองค์กรของผู้รับบริการ :                          | บริษัท           | ง จำกัด |                   |
| ชื่อยื่นคำขอ :                                       | นางว             |         |                   |
| ข้อเสนอการให้ใช้งานฟรี (เดือน) :                     | 6                |         |                   |
| รายละเอียดค่าใช้จ่ายภายหลังสิ้นสุดระยะทดลองใช้งาน :  |                  |         |                   |
| กรุณาระบุรายละเอียดจุดประสงค์ที่ต้องการใช้ซอฟต์แวร์ข | องท่าน           |         |                   |
|                                                      |                  |         |                   |
|                                                      |                  |         |                   |
|                                                      |                  |         |                   |
|                                                      |                  |         |                   |
|                                                      |                  | บันทึก  | กลับไปหน้าที่แล้ว |
|                                                      |                  |         |                   |

# รูปหน้าจอแสดงการเพิ่มทดลองใช้ซอฟต์แวร์ฟรี

# การดูรายละเอียดของรายการคำขอทั้งหมด

| ***ท่า | นสามารถเลือกเ | ทดลองใช้ซอ | ฟต์แวร์ได้ไม่เกิ | iu 5 รายการ                | หากต้องก                        | าารยกเลิกคำขอท | าดลองใช้งาน        | ให้คล <mark>ิ</mark> กดูคำขอ    | อ และกดย                 | กเลิก***                       |                               |
|--------|---------------|------------|------------------|----------------------------|---------------------------------|----------------|--------------------|---------------------------------|--------------------------|--------------------------------|-------------------------------|
| #      | ดูรายละเอียด  | ดูคำขอ     | ແບບປรະເນັນ       | สถานะ                      | วัน<br>สมัคร<br>ขอใช้<br>บริการ | ชื่อซอฟต์แวร์  | ชื่อบริษัท         | ປรະເภท<br>ซอฟต์แวร์             | วันเริ่ม<br>ทดลอง<br>ใช้ | วันสิ้น<br>สุด<br>ทดลอง<br>ใช้ | กำหนด<br>วัน<br>ประเมิน<br>ผล |
| 1      | Q             | 8          |                  | ระหว่าง<br>ทดลอง<br>ใช้งาน | 12<br>ม.ค.<br>2565              | test24567      | บริษัท ซี<br>จำกัด | ด้าน<br>การ<br>บริหาร<br>จัดการ | 12<br>ม.ค.<br>2565       | 12<br>ก.ค.<br>2565             | 11<br>ส.ค.<br>2565            |
| 2      | ٩             | 8          | D                | ระหว่าง<br>ทดลอง<br>ใช้งาน | 13<br>ม.ค.<br>2565              | na             | บริษัท เจ<br>จำกัด | ด้าน<br>การ<br>บริหาร<br>จัดการ | 13<br>ม.ค.<br>2565       | 13<br>ส.ค.<br>2565             | 12<br>ก.ย.<br>2565            |

# รูปหน้าจอแสดงรายการคำขอใช้ซอฟต์แวร์ฟรี

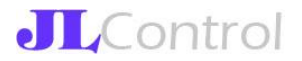

### คลิกไอคอน ۹ เพื่อเรียกดูรายละเอียดที่ขอไว้

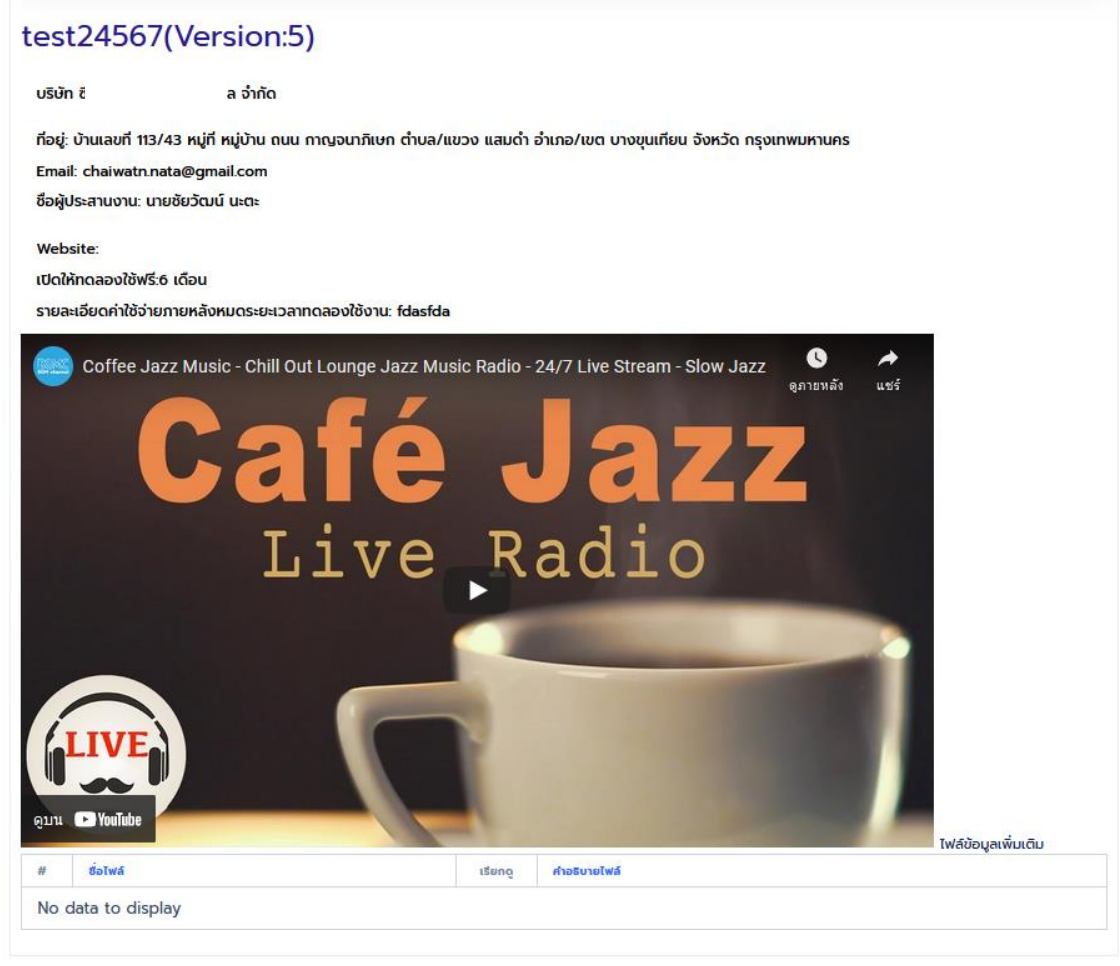

#### รูปหน้าจอแสดงรายละเอียดซอฟต์แวร์ฟรี

คลิกไอคอน 🎟 เพื่อดูแบบคำขอทดลองใช้ซอฟต์แวร์ฟรี

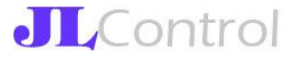

#### แบบคำขอทดลองใช้ซอฟต์แวร์ฟรี

| วันที่ยื่นคำขอ:                                      | 13 ม.ค. 2565 |               |                   |
|------------------------------------------------------|--------------|---------------|-------------------|
| ชื่อซอฟต์แวร์:                                       | ทด           |               |                   |
| ชื่อบริษัทผู้ให้บริการ:                              | 1            | เ จำกัด       |                   |
| เลขที่นิติบุคคล/เลขประจำตัวประชาชนของผู้รับบริการ :  | C            |               |                   |
| ชื่อองค์กรของผู้รับบริการ :                          | บริษัท       | เจ้ากัด       |                   |
| ชื่อยื่นคำขอ :                                       | นางวา        |               |                   |
| ข้อเสนอการให้ใช้งานฟรี (เดือน) :                     | 6            |               |                   |
| รายละเอียดค่าใช้จ่ายภายหลังสิ้นสุดระยะทดลองใช้งาน :  | -            |               |                   |
| กรุณาระบุรายละเอียดจุดประสงค์ที่ต้องการใช้ซอฟต์แวร์ข | องท่าน       |               |                   |
|                                                      |              |               |                   |
|                                                      |              |               |                   |
|                                                      |              | 4             |                   |
|                                                      |              |               |                   |
|                                                      | แก้ไข        | ยกเลิกคำขอนี้ | กลับไปหน้าที่แล้ว |

\*\*\*ผู้ขอรับบริการสามารถยื่นคำขอใช้บริการซอฟต์แวร์ฟรีได้ไม่เกิน 5 รายการ (เฉพาะที่อยู่ระหว่างการใช้ฟรี และที่อยู่ระหว่างการรอ อนุมัติ)\*\*\*

#### รูปหน้าจอแสดงการแก้ไขคำขอทดลองใช้ซอฟต์แวร์ฟรี

คลิกไอคอน 📮 การเพิ่มแบบประเมินผลการรับบริการ (FormName: B3)

# แบบประเมินผลการทดลองใช้ซอฟต์แวร์ฟรี (ประเมินโดยผู้รับบริการ)

| วันที่ประเมิน:                                      | 13 ม.ค. 2565 |        |                             |          |         |
|-----------------------------------------------------|--------------|--------|-----------------------------|----------|---------|
| ชื่อซอฟต์แวร์:                                      | test24567    |        | ชื่อบริษัทผู้ให้บริการ:     | บริษัท : | เจ้ากัด |
| วันที่สมัคร:                                        | 12 ม.ค. 2565 |        |                             |          |         |
| เลขที่นิติบุคคล/เลขประจำตัวประชาชนของผู้รับบริการ : | 010          |        | ชื่อองค์กรของผู้รับบริการ : | บริษัท เ | ล จำกัด |
| ชื่อผู้ประเมิน :                                    | นาง          | ú      |                             |          |         |
| รายละเอียดการใช้ซอฟต์แวร์ต่อหลังจากใช้ฟรี           |              |        |                             |          |         |
| ⊖ผู้ขอรับบริการ ประสงค์ใช้บริการต่อ                 |              |        |                             |          |         |
| ⊖ผู้ขอรับบริการ ไม่ประสงค์ใช้บริการต่อ              |              |        |                             |          |         |
|                                                     |              | บันทึก | ยกเล็ก                      |          |         |

รูปหน้าจอแสดงการเพิ่มแบบประเมินประสงค์ใช้ซอฟต์แวร์ต่อ

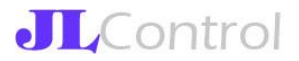

| 65<br>ชื่อบริษัทผู้ให้บริการ: | บริษัท        |               |
|-------------------------------|---------------|---------------|
| ชื่อบริษัทผู้ให้บริการ:       | บริษัท        |               |
|                               | N. 1110       | 1             |
| 65                            |               |               |
| ชื่อองค์กรของผู้รับบริการ :   | บริษัท        | ล จำกัด       |
|                               |               |               |
|                               |               |               |
|                               |               |               |
|                               |               |               |
|                               | บันทึก ยกเลิก | บันทึก ยาเลิก |

\*\*\*ผู้ขอรับบริการต้องมากรอก Form นี้ หลังจากสิ้นสุดวันให้บริการฟรี\*\*\*

รูปหน้าจอแสดงการเพิ่มแบบประเมินไม่ประสงค์ใช้ซอฟต์แวร์ต่อ

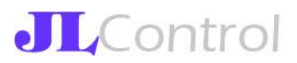